Egy Magyarországra most érkező autógyártó kereskedelmi pontokat és márkaszervizeket hoz létre vidéki városainkban, többnyire a megyeszékhelyeken és megyénként néhány nagyobb településen. A motelep.csv tabulátorokkal tagolt, UTF-8 kódolású szöveges állományban rendelkezésre áll az ország városainak neve, a városok térképes elhelyezéséhez X és Y koordináták (méter mértékegységben), valamint a megye, amelyhez a város tartozik és – amelyik városban lesz – a létesítendő telephely neve. Oldjuk meg táblázatkezelő program segítségével a következő feladatokat. A megoldást mentsük i374 néven a táblázatkezelő alapértelmezett formátumában. A megoldáshoz rendelkezésre áll még egy momegyek.png nevű kép, amely Magyarország megyetérképét tartalmazza. Mindkét állomány honlapunkról letölthető.

- 1. Töltsük be a motelep.csv állományt egy munkalap A1-es cellájától kezdve és nevezzük át a munkalapot városok névre. A táblázat fejléce álljon a Város, TérképX, TérképY, Megye és Telephely szavakból, melyek jelenjenek meg félkövér betűstílussal, szürke háttérszínnel, vízszintesen középre igazítva.
- 2. Az X és Y koordinátákat kerekítsük egészre, majd az eredeti adatokat cseréljük le a kerekített értékekre, és a továbbiakban ezekkel számoljunk. A munkalap nem üres celláit szegélyezzük vékony szegéllyel. Az adatokat rendezzük a megye, illetve azon belül a városok neve szerint.
- 3. Készítsünk diagramot, amelyen ábrázoljuk a városokat egy városok diagram munkalapra. A városok helyét jelentő körvonal nélküli körök RGB (132, 60, 12) színnel legyenek kitöltve.
- 4. A diagram rajzterületének háttereként a momegyek.png képet adjuk meg. A diagram tengelyeit úgy állítsuk be, hogy ne kerüljön város az országhatáron túlra, és a Budapest körüli települések is nagyjából a főváros határához kerüljenek. Legnyugatibb városunk, Szentgotthárd, valamint a fővárostól észak felé eső Balassagyarmat éppen a határvonalon legyenek.
- 5. A diagramnak ne legyen jelmagyarázata. A "Magyarország városai és megyéi" diagramcím a bal felső részben, Magyarországon kívül, a jelölőkkel azonos betűszínnel és narancssárga RGB (255, 230, 153) háttérszínnel jelenjen meg. A tengelyeket és vezetőrácsokat ne jelenítsük meg a diagramon.
- 6. Szűrjük ki egy másik munkalapra a városok közül azoknak az összes adatát, amelyeken telephelyet létesít majd a gyár. Ezt a munkalapot telephely névre nevezzük is át, és formázzuk a városok munkalap megjelenéséhez hasonlóan. Hozzunk létre a telephely diagram nevű munkalapon egy az előzővel megegyező formátumú diagramot a telephelyek városaiból, melynek diagramcíme "Magyarországi telephelyek" szöveg legyen.
- 7. Készítsünk egy távolságok munkalapot, amely megadja az (X, Y) koordináták és a Pitagorasz-tétel segítségével az összes város és a telephelyként szereplő városok térkép szerinti távolságát. A munkalap A2 cellájától lefelé hivatkozással adjuk meg az összes város nevét, illetve a B1-es cellától jobbra rendre a telephelyek városainak nevét.
- 8. Az első oszlopban és az első sorban lévő városok közötti távolságot adjuk meg a sorok és oszlopok metszéspontjában található cellákban egy másolható képlet segítségével km mértékegységben, egész számként megjelenítve. A CA oszloptól vagy a 350. sortól segédcellák használhatók a számításokhoz.

|            | Baja | Kalocsa | Kecskemét | Komló | Mohács | Pécs | Szigetvár | Békéscsaba | Gyula | Orosháza | Kazincbarcika | Miskolc | Ózd | Sárospatak | Sátoraljaújhely |
|------------|------|---------|-----------|-------|--------|------|-----------|------------|-------|----------|---------------|---------|-----|------------|-----------------|
| Bácsalmás  | 29   | 52      | 91        | 83    | 52     | 84   | 119       | 148        | 161   | 114      | 256           | 246     | 244 | 308        | 308             |
| Baja       | 0    | 38      | 98        | 54    | 30     | 56   | 91        | 172        | 185   | 138      | 263           | 255     | 248 | 319        | 319             |
| Dunavecse  | 81   | 43      | 55        | 97    | 105    | 108  | 132       | 163        | 178   | 135      | 195           | 191     | 176 | 260        | 260             |
| Hajós      | 26   | 18      | 72        | 70    | 56     | 76   | 109       | 154        | 168   | 121      | 236           | 229     | 222 | 293        | 293             |
| Izsák      | 75   | 42      | 28        | 108   | 104    | 117  | 146       | 133        | 148   | 104      | 188           | 181     | 173 | 248        | 248             |
| Jánoshalma | 31   | 37      | 73        | 83    | 60     | 87   | 121       | 141        | 155   | 107      | 239           | 229     | 226 | 292        | 292             |

9. Készítsünk egy keresés nevű munkalapot, amely alkalmas arra, hogy megmutassa, hol vannak egy adott városhoz az adott távolságon belüli telephelyek. Az A1-es cellába a "Város" szöveget írjuk, az A2-es cellába egy magyar város nevét, a B1-es cellába a "Telephely" és a C1 cellába a "Távolság" szöveget. A B2-es cellában határozzuk meg a legközelebbi telephely városát és a C2-es cellában a két város távolságát km-ben. Ebben a cellában a meghatározott érték mellett jelenjen meg a "km" mértékegység.

Beküldendő egy tömörített i374.zip fájlban a megoldás rövid leírása (i374.pdf), amely tartalmazza a használt táblázatkezelő program nevét és verzióját, valamint a megoldást adó táblázatkezelő munkafüzet (i374.xlsx, i374.ods, ...).